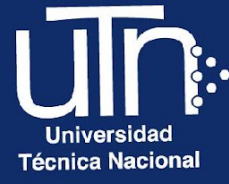

# Configuración de GLOSARIO

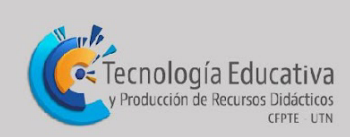

a

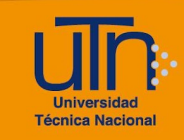

## Tabla de contenido

| a. | Agregar  | 3  |
|----|----------|----|
| b. | Editar   | 10 |
| C. | Borrar   | 11 |
| d. | Créditos | 12 |

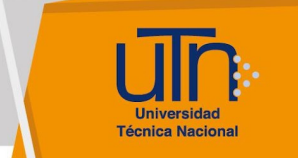

## a. Agregar

1. Presione el botón **Activar edición**, ubicado en la esquina superior derecha del área de trabajo

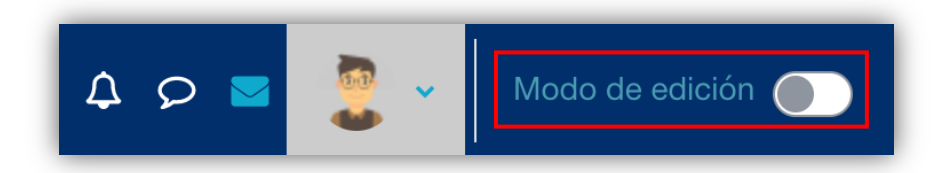

2. Presione la opción **Añade una actividad o un recurso**, ubicada en la esquina inferior derecha de cada semana

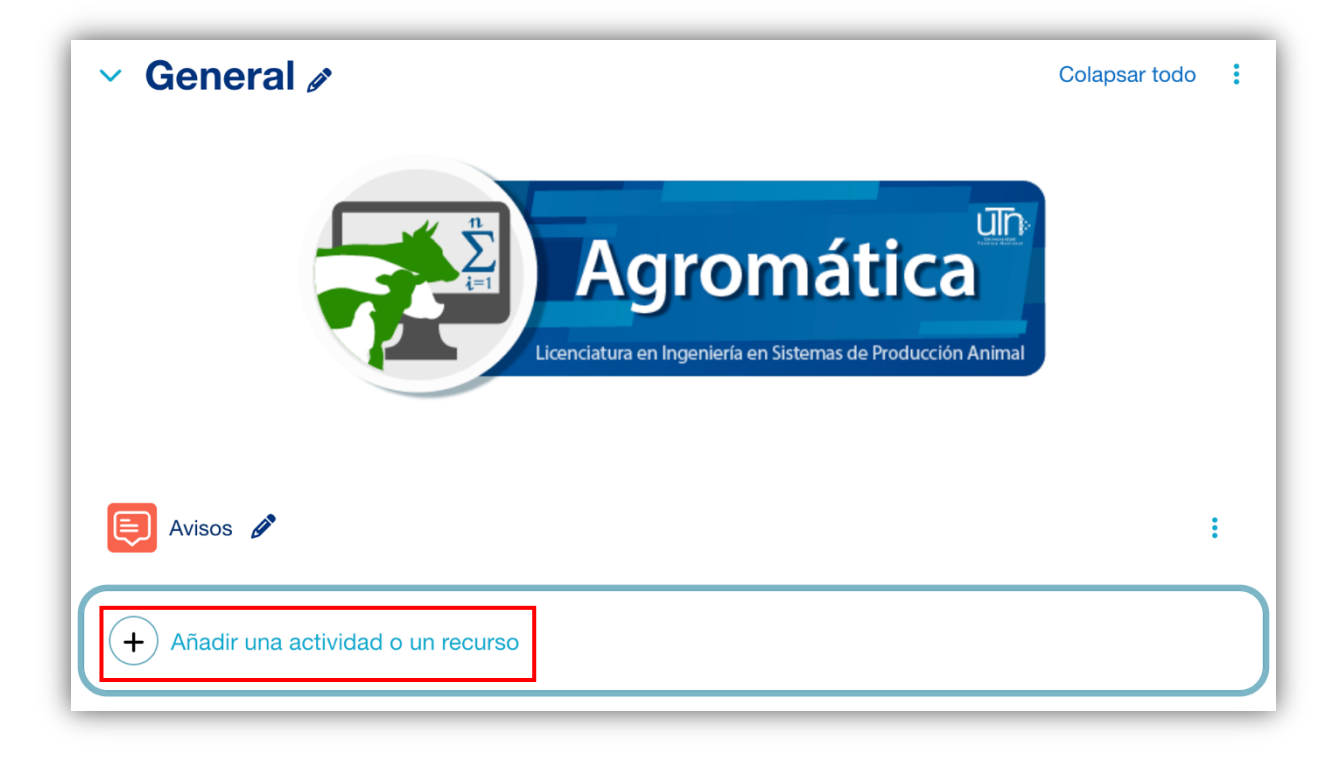

- Se muestra una ventana emergente con tres pestañas: Todos, Actividades y Recursos
- 4. Seleccione la pestaña Actividades y opción Glosario

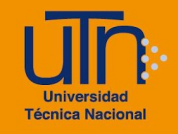

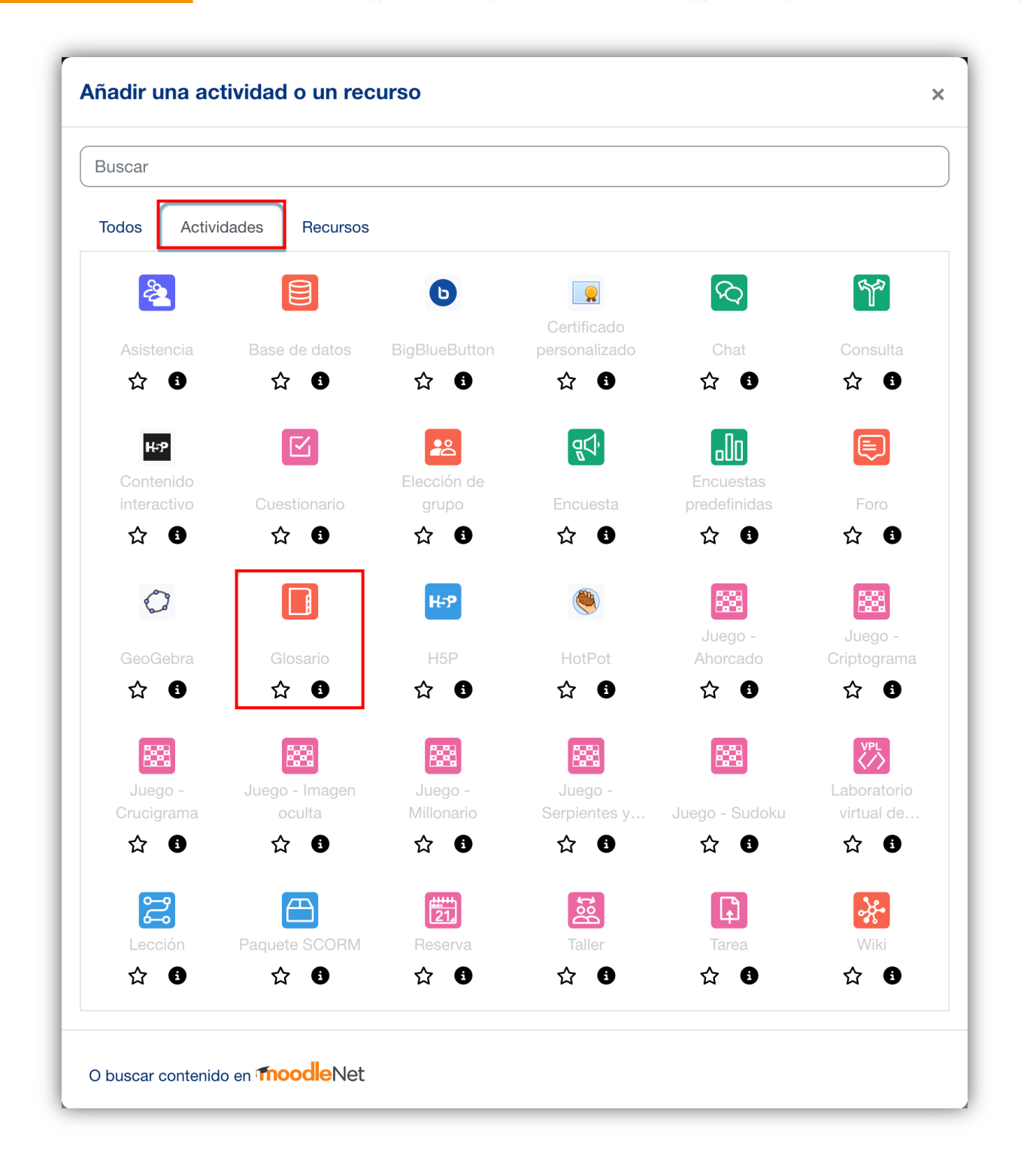

- 5. Se muestran las siguientes secciones
  - a. Secciones
    - General
    - Entradas
    - Apariencia

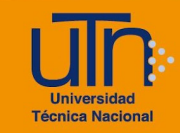

- Calificaciones
- Ajustes comunes del módulo
- Restricciones de acceso
- Condiciones de finalización de actividad
- Marcas
- Competencias
- b. Opción Expandir todo
- c. Botón Guardar cambios y regresar al curso
- d. Botón Guardar cambios y mostrar
- e. Botón Cancelar

| Agregande                 | o un nuevo Glosarioo                                                      |            |  |  |  |  |
|---------------------------|---------------------------------------------------------------------------|------------|--|--|--|--|
| > General                 | Exp                                                                       | andir todo |  |  |  |  |
| > Entradas                |                                                                           |            |  |  |  |  |
| > Apariencia              |                                                                           |            |  |  |  |  |
| > Calificacio             | > Calificaciones                                                          |            |  |  |  |  |
| > Ajustes co              | > Ajustes comunes del módulo                                              |            |  |  |  |  |
| > Restricciones de acceso |                                                                           |            |  |  |  |  |
| > Condicion               | > Condiciones de finalización de actividad                                |            |  |  |  |  |
| > Marcas                  |                                                                           |            |  |  |  |  |
| > Competen                | cias                                                                      |            |  |  |  |  |
|                           | Enviar notificación de actualización de contenido ?                       |            |  |  |  |  |
|                           | Guardar cambios y regresar al curso Guardar cambios y mostrar<br>Cancelar |            |  |  |  |  |
| Requerido                 |                                                                           |            |  |  |  |  |

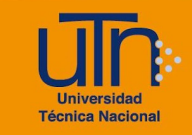

- 6. A continuación, se explican de manera general las secciones que se deben modificar:
  - a. General: permite configurar la información general
    - Nombre: agregue el nombre del glosario
    - Descripción: coloque las indicaciones de la actividad
    - Tipo de glosario: seleccione la opción Glosario secundario

| Agregando un nuevo Glosario |                                                      |  |  |  |  |  |
|-----------------------------|------------------------------------------------------|--|--|--|--|--|
| ✓ General                   | Expandir todo                                        |  |  |  |  |  |
| Nombre I                    | Glosario:Agromática                                  |  |  |  |  |  |
| Descripción                 | Editar Ver Insertar Formato Herramientas Tabla Ayuda |  |  |  |  |  |
|                             | Coloque las indicaciones                             |  |  |  |  |  |
|                             | p 3 palabras 🖸 tiny 🥢                                |  |  |  |  |  |
|                             | <ul> <li>¿Este es el glosario global?</li> </ul>     |  |  |  |  |  |
| Tipo de glosario 📀          | Glosario secundario 🗢                                |  |  |  |  |  |

- b. Entradas: permite configura las entradas
  - Se recomienda dejar inactivo la opción Enlace automático a las entradas del glosario, seleccione la opción No

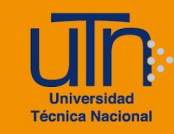

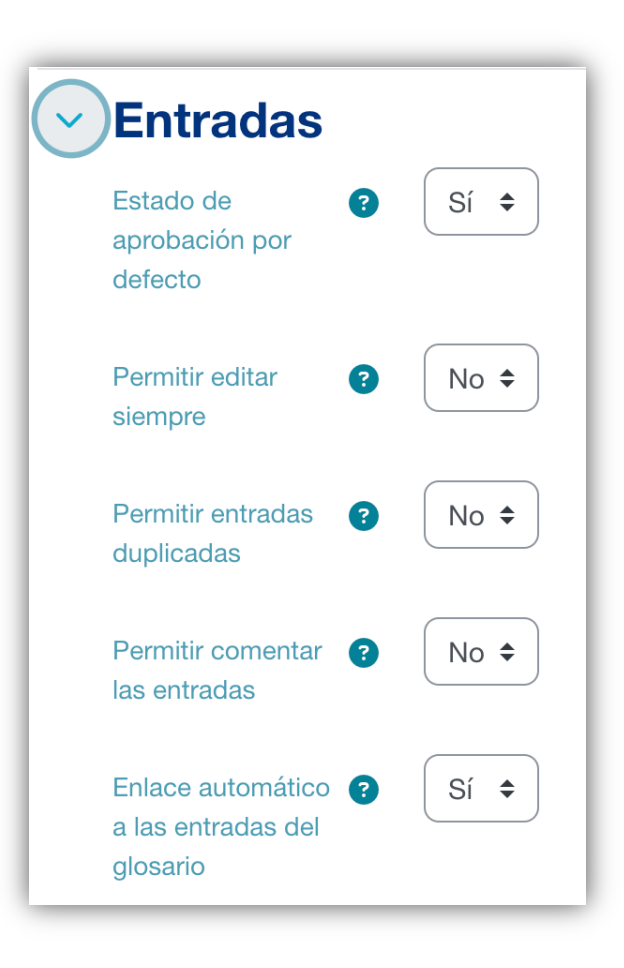

- c. Apariencia: permite configurar la visualización del glosario
  - Se recomienda seleccionar de tanto de la opción Formato de visualización de entradas como de Formato de visualización durante la aprobación la opción Completo con autor

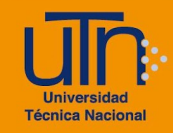

| Apariencia                                                |                       |
|-----------------------------------------------------------|-----------------------|
| Formato de <b>?</b><br>visualización de<br>entradas       | Completo con autor \$ |
| Formato de ?<br>visualización<br>durante la<br>aprobación | Completo con autor    |
| Entradas por página                                       | 10                    |
| Mostrar enlaces del ?<br>alfabeto                         | Sí 🗢                  |
| Mostrar enlace (?)<br>'TODAS'                             | Sí ¢                  |
| Mostrar enlace ?                                          | Sí ¢                  |
| Permitir vista de 🛛 👔<br>impresión                        | Sí 🗢                  |

- d. **Calificaciones**: permite asignar el valor porcentual, para formar la nota final en el libro de calificaciones
  - Tipo de consolidación: seleccione la opción Suma de valoraciones
  - Escala
    - Tipo: seleccione la opción Puntuación
    - **Puntuación máxima**: coloque el valor porcentual, solamente valores numéricos; sin digitar el símbolo %

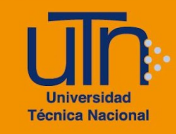

| Roles con permiso                | es con permiso 👔 La comprobación de capacidades no está disponible hasta que se guarde la activi<br>a calificar    |  |  |  |  |  |
|----------------------------------|----------------------------------------------------------------------------------------------------|--|--|--|--|--|
| Tipo de                          | Suma de valoraciones 🗢                                                                                             |  |  |  |  |  |
| Escala                           | Tipo Puntuación<br>Calificación máxima<br>10<br>Limitar las valoraciones a los elementos con fechas en este rango: |  |  |  |  |  |
| Categoría de ?<br>calificaciones | Sin categorizar 🗢                                                                                                  |  |  |  |  |  |
| Calificación para                |                                                                                                    |  |  |  |  |  |

7. Una vez modificadas las secciones correspondientes, presione el botón Guardar cambios y regresar al curso o Guardar cambios y mostrar

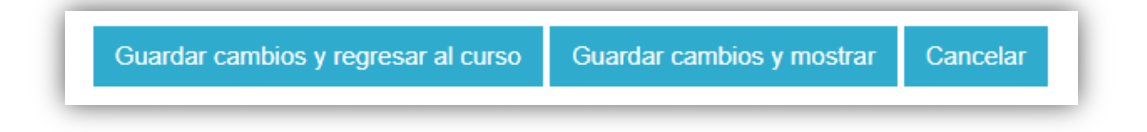

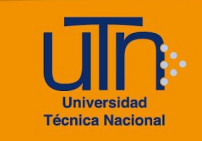

| Glosario: Agromática 🌼 🗸                                                                                                    |                     |                 |                 |  |                          |  |
|----------------------------------------------------------------------------------------------------|---------------------|-----------------|-----------------|--|--------------------------|--|
| Coloque las indicacion                                                                                                    | nes                 |                 |                 |  | 2 Versión para impresión |  |
| Buscar Q Buscar en conceptos y definiciones?                                                                                                    |                     |                 |                 |  |                          |  |
| Vista Alfabética                                                                                                    | Vista por Categoría | Vista por Fecha | Vista por Autor |  |                          |  |
| Navegue por el glosario usando este índice.<br>Especial   A   B   C   D   E   F   G   H   I   J   K   L   M   N   Ñ   O   P   Q   R   S   T   U   V   W   X   Y   Z   <b>TODAS</b> |                     |                 |                 |  |                          |  |
| No se encontraron entradas en esta sección                                                                                                    |                     |                 |                 |  |                          |  |

#### **b.** Editar

- 1. Presione la opción **Activar edición**, ubicado en la esquina superior derecha del área de trabajo
- 2. Seleccione el chat a editar
- 3. Presione la opción Editar, ubicada a la derecha del chat
- 4. Presione la opción Editar ajustes
- 5. Se habilitan las opciones de configuración
- 6. Modifique los datos deseados
- Presione el botón Guardar cambios y regresar al curso o Guardar cambios y mostrar

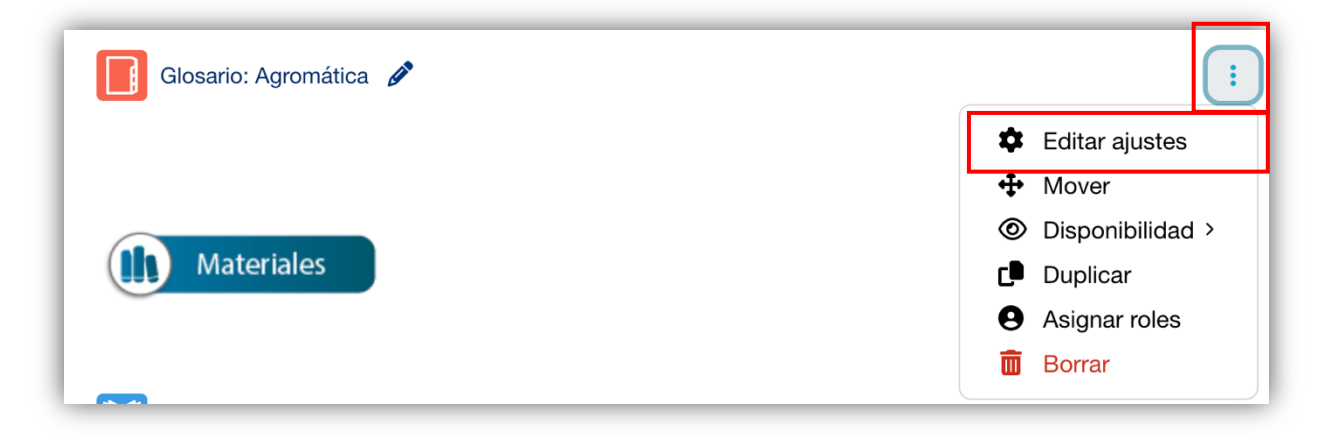

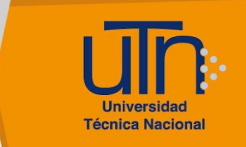

## c. Borrar

- 1. Presione la opción **Activar edición**, ubicado en la esquina superior derecha del área de trabajo
- 2. Seleccione el chat a borrar
- 3. Presione la opción Editar, ubicada a la derecha del chat
- 4. Presione la opción Borrar
- 5. Se muestra una ventana emergente para confirmar la eliminación
- 6. Presione el botón Si

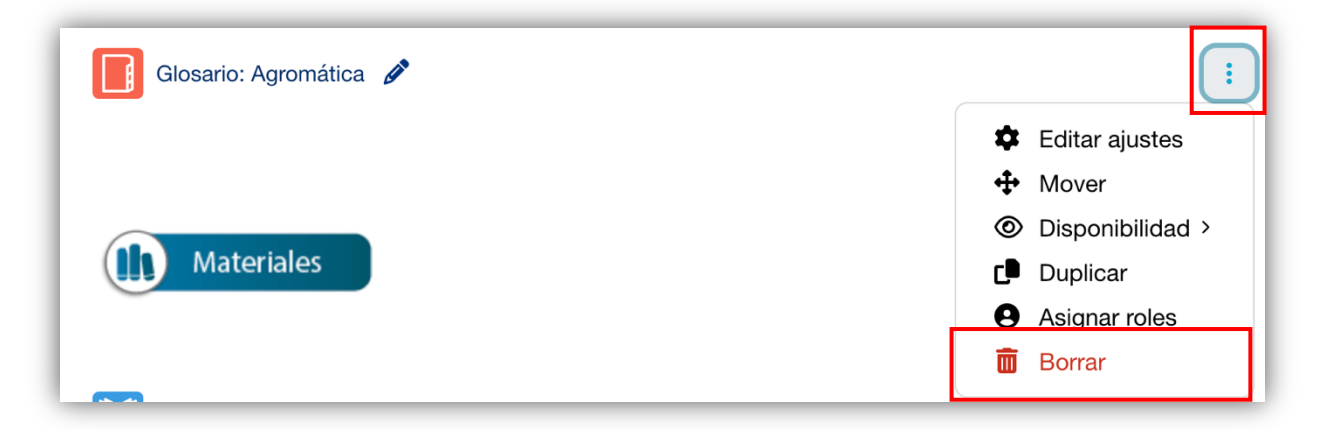

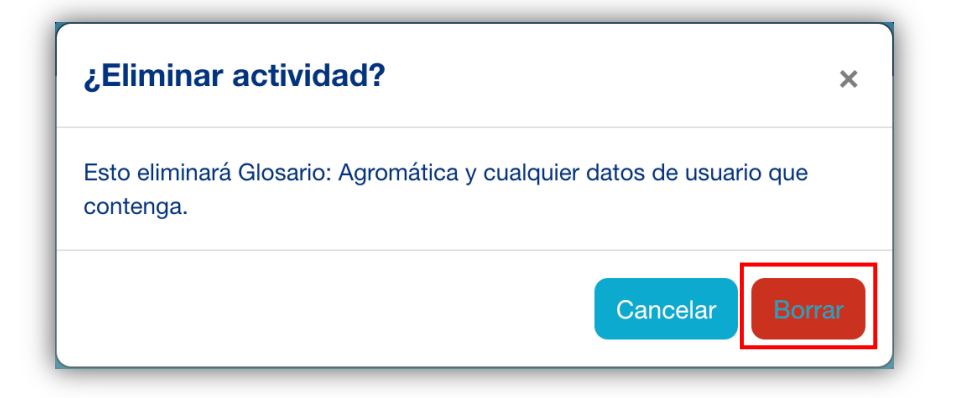

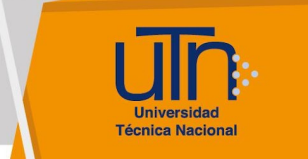

## d. Créditos

Universidad Técnica Nacional Centro de Formación Pedagógica y Tecnología Educativa Área de Tecnología Educativa y Producción de Recursos Didácticos

Dirección:

Nury Bonilla Ugalde

#### Asistencia Administrativa:

María Luisa Gamero Murillo

#### Producción Académica:

Guadalupe Camacho Zúñiga

José Pablo Molina Sibaja

Sergio Arturo Cubero Mata

Leonardo Cortés Mora

#### Diseño Gráfico:

Geannina Sánchez Chacón

Karol González Ugalde

Derecho de Autor

Queda prohibida la reproducción, transformación, distribución y comunicación pública de la obra multimedia [Configuración de Glosario], por cualquier medio o procedimiento, conocido o por conocerse, sin el consentimiento previo de los titulares de los derechos, así como de las obras literarias, artísticas o científicas particulares que contiene.

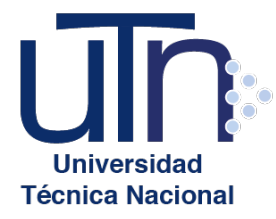

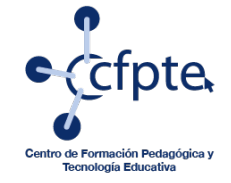

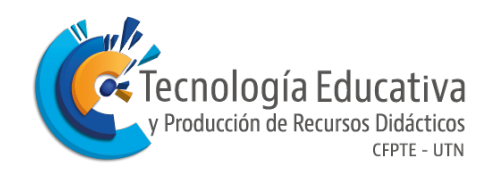